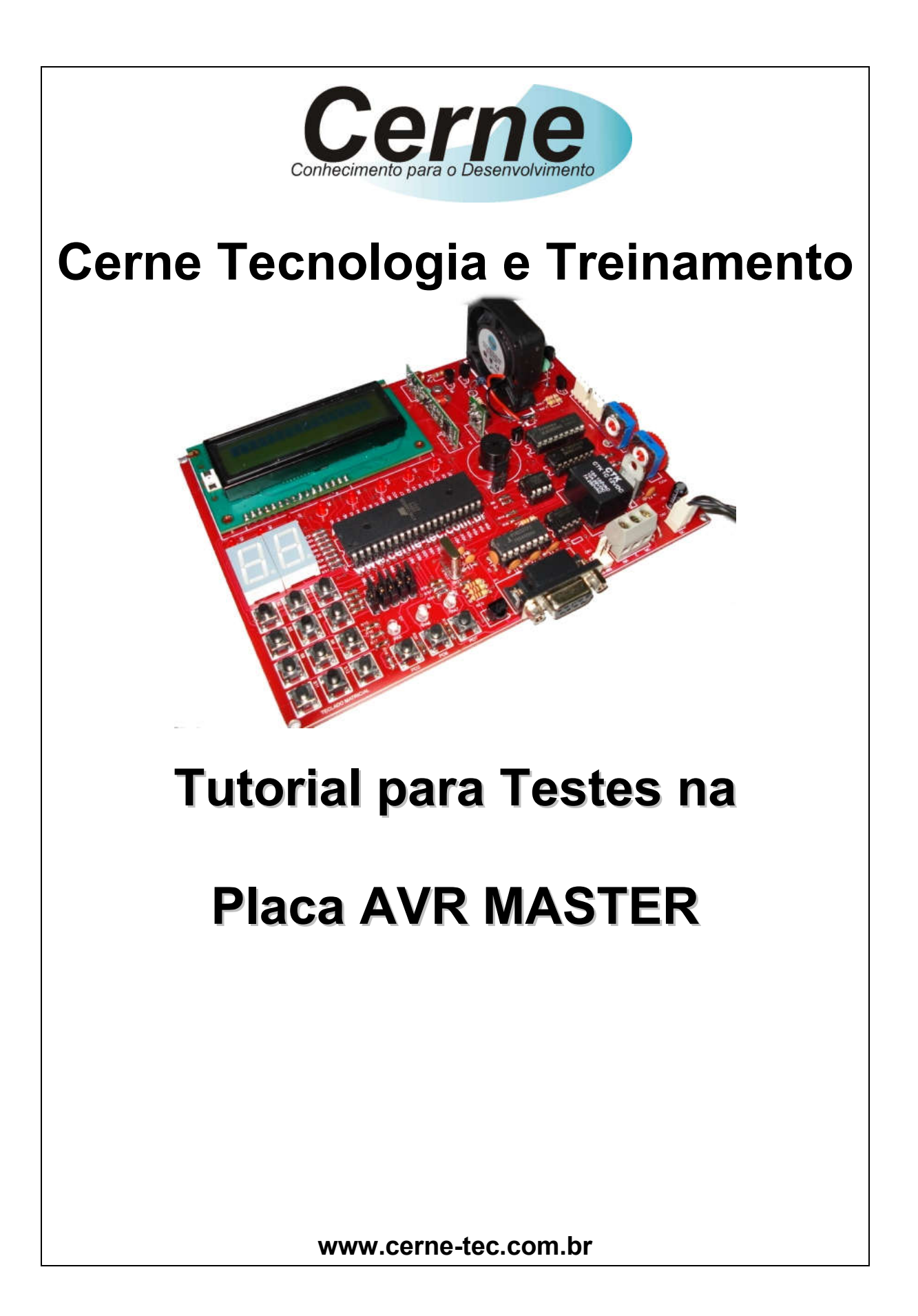

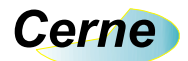

Sumário

| 1. Reconhecendo o Kit             | 05 |
|-----------------------------------|----|
| 2. Reconhecendo a Placa AVRMASTER | 06 |
| 3. Conectando a Placa             | 07 |
| 4. Suporte Técnico                | 11 |

Todos os direitos reservados à Cerne Tecnologia e Treinamento LTDA. Nenhuma parte desta edição pode ser utilizada ou reproduzida – em qualquer meio ou forma, seja mecânico, eletrônico, fotocópia, gravação ou etc. – nem apropriada ou estocada em sistema de banco de dados sem a expressa autorização.

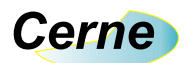

## 1. Reconhecendo o Kit

Antes de iniciar este tutorial, vamos reconhecer o material que acompanha este kit.

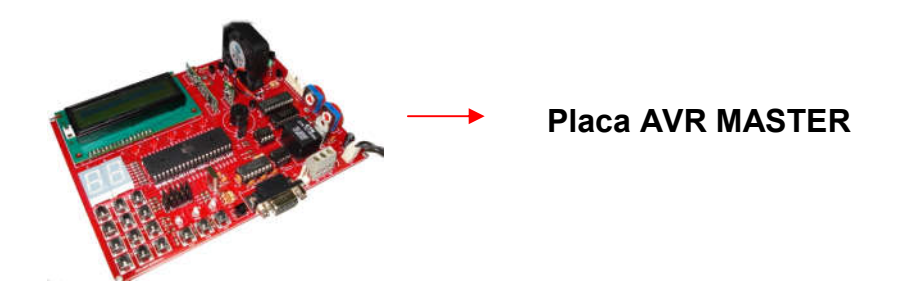

\*Cabos e fonte de alimentação não acompanham a placa.

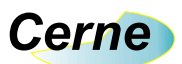

## 2. Reconhecendo a placa AVRMASTER

Vamos agora reconhecer os pontos da placa AVRMASTER:

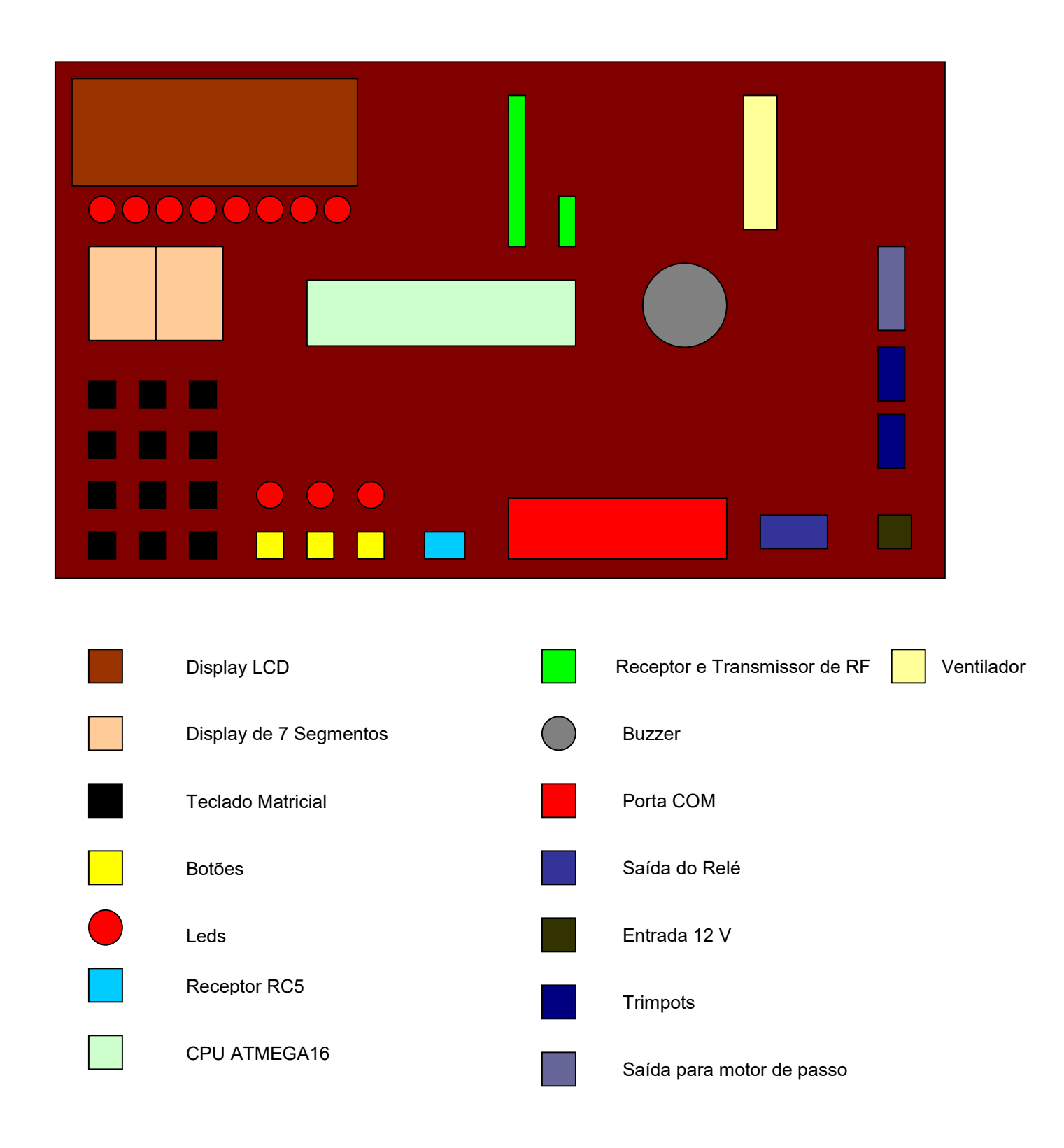

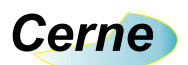

## 3. Conectando a Placa

- Passo 1. Conecte o cabo serial entre o PC e a placa didática.
- Passo 2. Ligue a fonte de alimentação na placa AVR MASTER.
- Passo 3. Instale o programa PonyProg que está em softwares. Após este passo, inicialize o mesmo, a seguinte tela será apresentada:

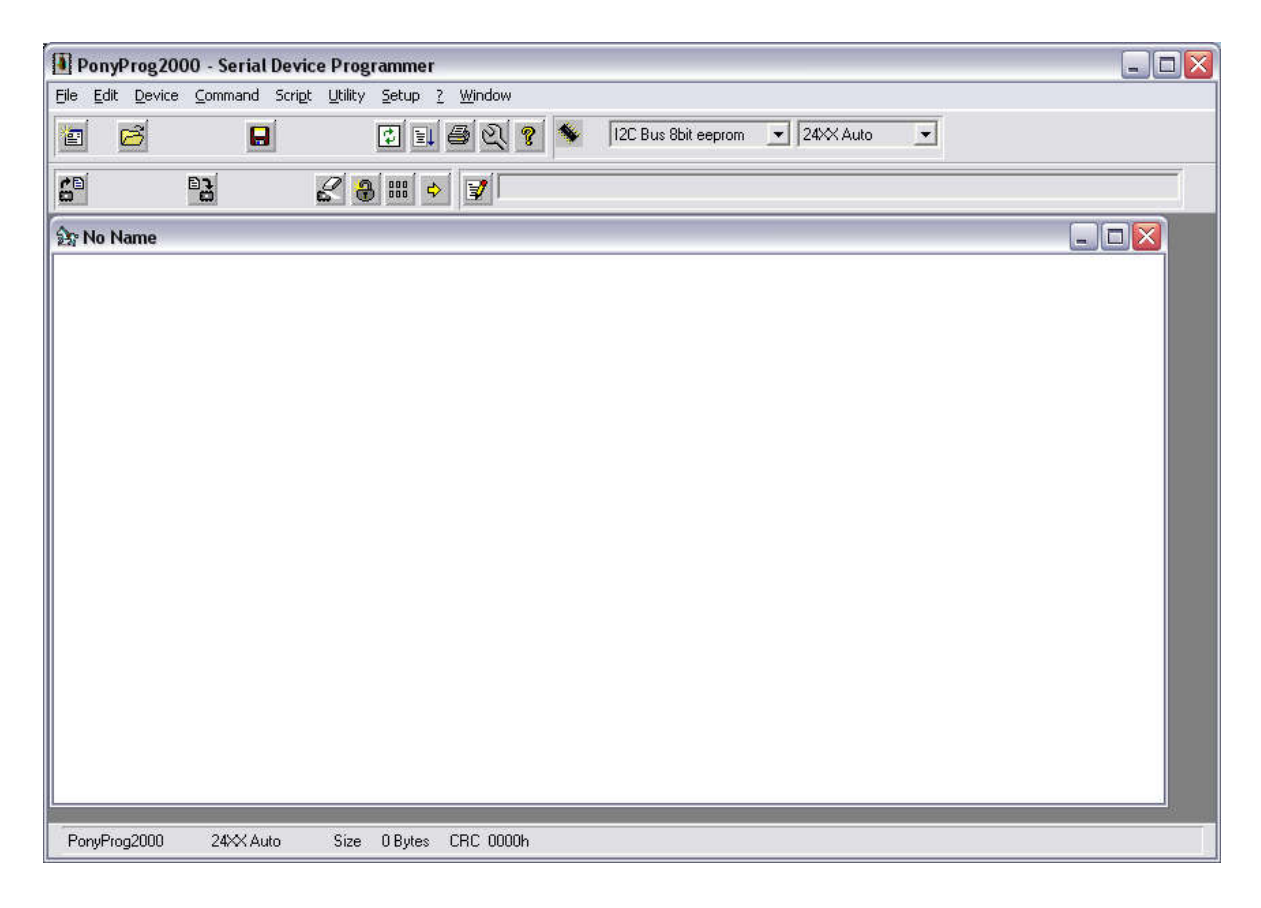

Passo 4. Vamos alterar a configuração do gravador usado pelo sistema indo em Setup -> Interface Setup. Deixe a configuração igual a da tela abaixo:

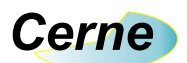

| I/O port setup                                                       |                                       |
|----------------------------------------------------------------------|---------------------------------------|
| <ul> <li>Serial</li> </ul>                                           | C Parallel                            |
| SI Prog API 💌                                                        | Avr ISP API                           |
| • COM1 C COM3<br>• COM2 C COM4                                       | C LPT1 C LPT3<br>C LPT2               |
| Select Polarity of the Contro<br>Invert Reset III<br>Invert SCKL III | ol lines<br>nvert D-IN<br>nvert D-OUT |

Passo 5. Agora vamos escolher o microcontrolador utilizado. Para isso, escolha nas caixas citadas abaixo a opção apresentada:

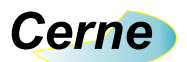

| PonyProg200                      | 0 - Serial Dev | ice Programmer                            |                |           |   |            |  |  |
|----------------------------------|----------------|-------------------------------------------|----------------|-----------|---|------------|--|--|
| <u>File E</u> dit <u>D</u> evice | Command Scrip  | ot <u>U</u> tility <u>S</u> etup <u>?</u> | <u>W</u> indow |           |   |            |  |  |
|                                  |                |                                           | 를 Q ?          | AVR micro | 0 | ▼ ATmega16 |  |  |
| 6 6 6                            | 3 23 23        | & ⊕ Ⅲ ♦                                   | 1              |           |   |            |  |  |
| 🎦 No Name                        |                |                                           |                |           |   |            |  |  |
|                                  |                |                                           |                |           |   |            |  |  |
|                                  |                |                                           |                |           |   |            |  |  |
|                                  |                |                                           |                |           |   |            |  |  |
|                                  |                |                                           |                |           |   |            |  |  |
|                                  |                |                                           |                |           |   |            |  |  |
|                                  |                |                                           |                |           |   |            |  |  |
|                                  |                |                                           |                |           |   |            |  |  |
|                                  |                |                                           |                |           |   |            |  |  |
|                                  |                |                                           |                |           |   |            |  |  |
|                                  |                |                                           |                |           |   |            |  |  |
|                                  |                |                                           |                |           |   |            |  |  |
|                                  |                |                                           |                |           |   |            |  |  |
|                                  |                |                                           |                |           |   |            |  |  |
|                                  |                |                                           |                |           |   |            |  |  |
|                                  |                |                                           |                |           |   |            |  |  |
|                                  |                |                                           |                |           |   |            |  |  |
| BopuRtog2000                     | ATmena16       | Size 16896 Butes                          | CBC 83454      |           |   |            |  |  |
| PonyProg2000                     | Almega16       | Size 16896 Bytes                          | UHU 8345h      |           |   |            |  |  |

**Passo 6.** A partir deste ponto você pode começar **a gravar o microcontrolador** clicando no menu File -> Open Device File. A seguinte tela será apresentada:

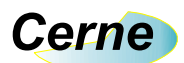

| pen device co          | ontent file                                                                     |   |           | 2        |
|------------------------|---------------------------------------------------------------------------------|---|-----------|----------|
| E <u>x</u> aminar:     | Meus documentos                                                                 | • | 🗢 🗈 💣 💷 • |          |
| Projects               | Corel User Files<br>Meus arquivos recebidos<br>Minhas imagens<br>Minhas músicas |   |           |          |
| D<br>Examples          | My eBooks<br>My Skype Content<br>My Skype Pictures                              |   |           |          |
| Documentos<br>recentes | Output<br>Rc5                                                                   |   |           |          |
| Meus locais de<br>rede | i Teste<br>teste1                                                               |   |           |          |
| leu computador         | Nome do arquivo:                                                                |   |           | Abrir    |
|                        | Arquivos do tipo: *.e2p                                                         |   | •         | Cancelar |

Altere primeiramente o Arquivo do tipo para \*.hex e logo em seguida procure na sua pasta de projeto o arquivo compilado via um compilador com esta extensão.

Passo 7. Antes de gravarmos um novo programa, devemos apagar o atual clicando na opção Command -> Erase. Feito isso, o microcontrolador pode ser gravado através da opção Command -> Write Program (FLASH). Sempre antes de iniciar um gravação, o jumper JP6 deve ficar fechado e após a gravação o mesmo deve ser aberto novamente.

Obs.: Para que a gravação do modo apresentado funcione, a palavra de configuração do microcontrolador não deve ser alterada correndo o risco de após tal operação o microcontrolador deixar de ser gravado. Desta forma, evite alterar os bits de configuração e gravar o mesmo no microcontrolador.

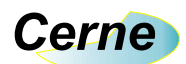

## 4. Suporte Técnico

Qualquer dúvida que você entre em contato via:

Site: www.cerne-tec.com.br E-mail: suporte@cerne-tec.com.br

> Desejamos a você um excelente desenvolvimento de projetos eletrônicos microcontrolados!

> > Cerne Tecnologia e Treinamento LTDA